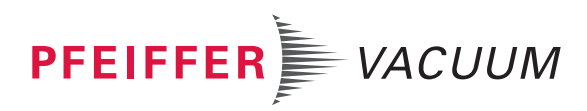

# **DCU 002 | 110 | 180 | 310 | 400** Display Control Unit

Translation of the Original

# **OPERATING INSTRUCTIONS**

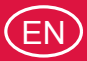

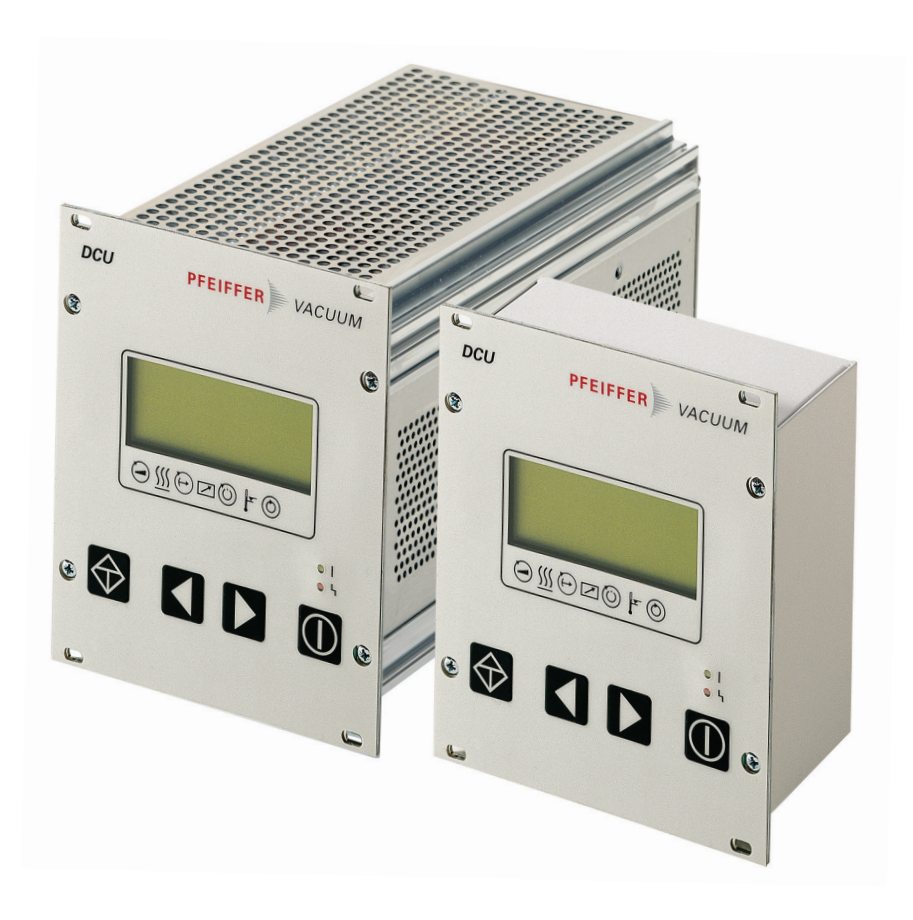

#### Dear Customer,

Thank you for choosing a Pfeiffer Vacuum product. Your new Display Control Unit should support you in your individual application with full performance and without malfunctions. The name Pfeiffer Vacuum stands for high-quality vacuum technology, a comprehensive and complete range of top-quality products and first-class service. From this extensive, practical experience we have gained a large volume of information that can contribute to efficient deployment and to your personal safety.

In the knowledge that our product must avoid consuming work output, we trust that our product can offer you a solution that supports you in the effective and trouble-free implementation of your individual application.

Please read these operating instructions before putting your product into operation for the first time. If you have any questions or suggestions, please feel free to contact <u>info@pfeiffer-vacuum.de</u>.

Further operating instructions from Pfeiffer Vacuum can be found in the <u>Download Center</u> on our website.

#### **Disclaimer of liability**

These operating instructions describe all models and variants of your product. Note that your product may not be equipped with all features described in this document. Pfeiffer Vacuum constantly adapts its products to the latest state of the art without prior notice. Please take into account that online operating instructions can deviate from the printed operating instructions supplied with your product.

Furthermore, Pfeiffer Vacuum assumes no responsibility or liability for damage resulting from the use of the product that contradicts its proper use or is explicitly defined as foreseeable misuse.

#### Copyright

This document is the intellectual property of Pfeiffer Vacuum and all contents of this document are protected by copyright. They may not be copied, altered, reproduced or published without the prior written permission of Pfeiffer Vacuum.

We reserve the right to make changes to the technical data and information in this document.

# Table of contents

| 1 | About this manual                           | 7  |
|---|---------------------------------------------|----|
|   | 1.1 Validity                                | 7  |
|   | 1.1.1 Applicable documents                  | 7  |
|   | 1.1.2 Variants                              | 7  |
|   | 1.2 Target group                            | 7  |
|   | 1.3 Conventions                             | 7  |
|   | 1.3.1 Instructions in the text              | 7  |
|   | 1.3.2 Pictographs                           | 7  |
|   | 1.3.3 Stickers on the product               | 8  |
|   | 1.3.4 Abbreviations                         | 8  |
| 2 | Cafatr                                      | 40 |
| 2 | Safety                                      | 10 |
|   | 2.1 General salety information              | 10 |
|   | 2.2 Safety instructions                     | 10 |
|   | 2.3 Salety precautions                      | 12 |
|   | 2.4 Limits of use of the product            | 12 |
|   | 2.5 Piopei use                              | 12 |
|   | 2.0 Poleseeable improper use                | 12 |
| 3 | Product description                         | 14 |
|   | 3.1 Identifying the product                 | 14 |
|   | 3.2 Product features                        | 14 |
|   | 3.3 Shipment                                | 14 |
|   | 3.4 Function                                | 14 |
|   | 3.4.1 Key functions                         | 15 |
|   | 3.4.2 Status symbols                        | 16 |
| 4 | Installation                                | 17 |
| - | 4.1 Preparing for installation              | 17 |
|   | 4.2 Installing the device in a rack         | 17 |
|   | 4.3 Connecting the electrical supply        | 17 |
|   | 4.3.1 Connection diagram                    | 18 |
|   | 4.3.2 Earthing the device                   | 19 |
|   | 4.3.3 Connect DCU to a vacuum pump          | 19 |
|   | 4.3.4 Establishing mains connection         | 20 |
|   | 4.4 Connecting measuring tubes              | 21 |
| E | Parameter act                               | 22 |
| 5 | Falanielei Sel                              | 22 |
|   | 5.1 General parameter for the DCU           | 22 |
|   | 5.2 Additional parameter for the DCO        | 22 |
|   | 5.5 Data types                              | 25 |
| 6 | Operation                                   | 24 |
|   | 6.1 LC-display                              | 24 |
|   | 6.2 Switching on the DCU                    | 24 |
|   | 6.3 Displaying and configuring parameters   | 25 |
|   | 6.4 Switching on the connected vacuum pump  | 25 |
|   | 6.5 Transmitter operation                   | 26 |
|   | 6.6 Switching off the connected vacuum pump | 26 |
|   | 6.7 Operating mode display via LED          | 26 |
|   | 6.8 Switching off the DCU                   | 27 |
| 7 | Maintenance                                 | 28 |
| • | 7.1 Device defect                           | 28 |
|   | 7.2 Cleaning                                | 28 |
| - |                                             |    |
| 8 | Malfunctions                                | 29 |

|    | <ul><li>8.1 General</li><li>8.2 Error codes</li></ul>                                                        | 29<br>29                           |
|----|----------------------------------------------------------------------------------------------------|------------------------------------|
| 9  | Service solutions by Pfeiffer Vacuum                                                                         | 30                                 |
| 10 | Accessories                                                                                                  | 32                                 |
| 11 | Technical data and dimensions<br>11.1 Technical data<br>11.2 Dimension drawings<br>Declaration of Conformity | <b>33</b><br>33<br>33<br><b>33</b> |

# List of tables

| Tbl. 1:  | Stickers on the product                                            | 8  |
|----------|--------------------------------------------------------------------|----|
| Tbl. 2:  | Abbreviations used in this document                                | 9  |
| Tbl. 3:  | Permissible ambient conditions                                     | 12 |
| Tbl. 4:  | Product features                                                   | 14 |
| Tbl. 5:  | Description of key functions on control panel                      | 16 |
| Tbl. 6:  | Status symbols and display                                         | 16 |
| Tbl. 7:  | Connection possibilities for electronic drive unit and transmitter | 18 |
| Tbl. 8:  | Available Pfeiffer Vacuum transmitters for connection to a DCU     | 21 |
| Tbl. 9:  | Explanation and meaning of the parameters                          | 22 |
| Tbl. 10: | Parameter for DCU functions                                        | 22 |
| Tbl. 11: | Meaning of functions and layout of the LC-display                  | 24 |
| Tbl. 12: | Self-test, internal requests after switching on                    | 25 |
| Tbl. 13: | Selecting and editing parameters                                   | 25 |
| Tbl. 14: | Examples of displays for the transmitter                           | 26 |
| Tbl. 15: | Examples of displays for the actual pressure value                 | 26 |
| Tbl. 16: | Behavior and meaning of the LED display                            | 27 |
| Tbl. 17: | Warning and error messages when using the DCU                      | 29 |
| Tbl. 18: | DCU 002                                                            | 33 |
| Tbl. 19: | DCU 110, DCU 180                                                   | 33 |
| Tbl. 20: | DCU 310, DCU 400                                                   | 33 |

# List of figures

| Fig. 1:  | Position of the labels on the product                                                | 8  |
|----------|--------------------------------------------------------------------------------------|----|
| Fig. 2:  | DCU control panel, front view                                                        | 14 |
| Fig. 3:  | DCU with integrated power supply pack, rear view                                     | 15 |
| Fig. 4:  | DCU 002, rear view                                                                   | 15 |
| Fig. 5:  | Connection diagram for the DCU with integrated power supply pack                     | 18 |
| Fig. 6:  | Connection diagram for the DCU 002                                                   | 18 |
| Fig. 7:  | Connection of the grounding cable to the DCU with integrated power supply pack       | 19 |
| Fig. 8:  | Example: Connection of a DCU 002 to a vacuum pump                                    | 20 |
| Fig. 9:  | Example: Connection of a DCU with integrated power supply pack to a vac-<br>uum pump | 20 |
| Fig. 10: | LC-display, overview                                                                 | 24 |
| Fig. 11: | Dimensions DCU 002                                                                   | 34 |
| Fig. 12: | Dimensions DCU 110                                                                   | 34 |
| Fig. 13: | Dimensions DCU 180, DCU 310, DCU 400                                                 | 34 |

## **1** About this manual

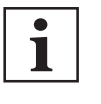

IMPORTANT

Read carefully before use. Keep the manual for future consultation.

#### 1.1 Validity

This operating instructions is a customer document of Pfeiffer Vacuum. The operating instructions describe the functions of the named product and provide the most important information for the safe use of the device. The description is written in accordance with the valid directives. The information in this operating instructions refers to the product's current development status. The document shall remain valid provided that the customer does not make any changes to the product.

#### 1.1.1 Applicable documents

| DCU Display Control Unit  | Number                |
|---------------------------|-----------------------|
| Declaration of conformity | Part of this document |

#### 1.1.2 Variants

This instruction applies for Display Control Units with the following type designation:

- DCU 002, Display Control Unit
- DCU 110, Display Control Unit with integrated power supply pack
- DCU 180, Display Control Unit with integrated power supply pack
- DCU 310, Display Control Unit with integrated power supply pack
- DCU 400, Display Control Unit with integrated power supply pack

#### 1.2 Target group

This operating instructions is intended for persons who

- install,
- operate.

The work described in this document may be carried out only by people who have completed suitable technical training (experts), or who have received equivalent training from Pfeiffer Vacuum.

## 1.3 Conventions

#### 1.3.1 Instructions in the text

Usage instructions in the document follow a general structure that is complete in itself. The required action is indicated by an individual step or multi-part action steps.

#### Individual action step

A horizontal, solid triangle indicates the only step in an action.

► This is an individual action step.

#### Sequence of multi-part action steps

The numerical list indicates an action with multiple necessary steps.

- 1. Step 1
- 2. Step 2
- 3. ...

#### 1.3.2 Pictographs

Pictographs used in the document indicate useful information.

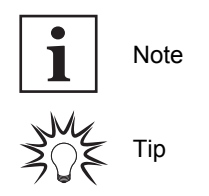

#### 1.3.3 Stickers on the product

This section describes all the stickers on the product along with their meaning.

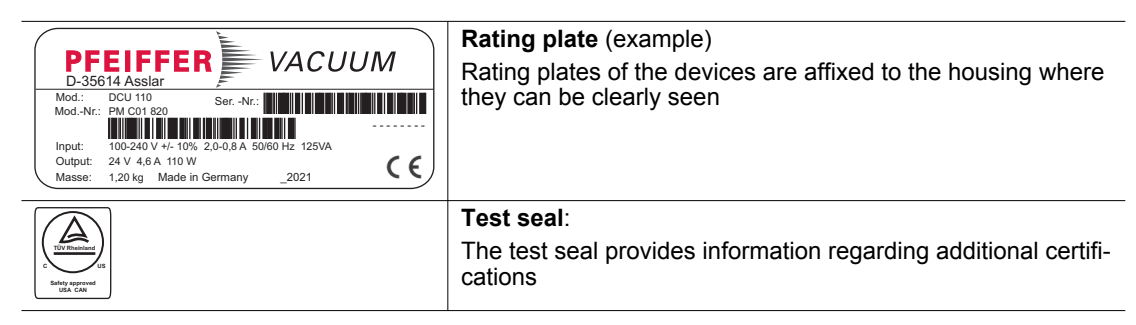

Tbl. 1: Stickers on the product

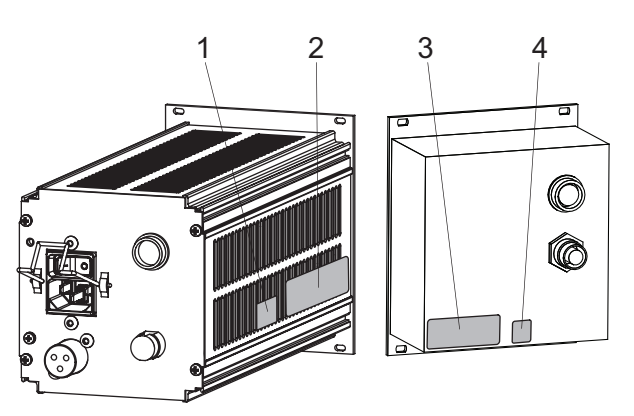

Fig. 1: Position of the labels on the product

1 2

- CAN/USA test seal Rating plate for DCU with power supply pack
- Rating plate for DCU CAN/USA test seal 3 4

#### 1.3.4 Abbreviations

| Abbreviation | Meaning in this document                                                                                                    |
|--------------|----------------------------------------------------------------------------------------------------|
| AC           | AC Voltage                                                                                                    |
| APR          | Piezo transmitter                                                                                                    |
| CMR          | Capacitive transmitter CMR                                                                                                    |
| DC           | Direct voltage, operating voltage                                                                                                    |
| DCU          | Display Control Unit                                                                                                    |
| f            | Rotation speed value of a vacuum pump (frequency, in rpm or Hz)                                                                                                   |
| LC           | Liquid crystal                                                                                                    |
| LED          | Illuminating diode                                                                                                    |
| MPT          | Pirani/Cold cathode transmitter                                                                                                    |
| PCR          | Pirani/Capacitive transmitter                                                                                                    |
| PKR          | Pirani/Cold cathode transmitter                                                                                                    |
| PPT          | Pirani transmitter                                                                                                    |
| [P:xxx]      | Electronic drive unit control parameters. Printed in bold as three-digit number in square brackets. Frequently displayed in conjunction with a short description. |
|              | Example: [P:312] software version                                                                                                    |

| Abbreviation | Meaning in this document                                                                           |
|--------------|----------------------------------------------------------------------------------------------------|
| RS-485       | Standard for a physical interface for asynchronous serial data transmission (Recommended Standard) |
| RPT          | Piezo/Pirani transmitter RP                                                                        |
| S1           | Switch on power supply pack                                                                        |
| Т            | Temperature (in °C)                                                                                |
| тс           | Turbopump electronic drive unit (turbo controller)                                                 |
| TPR          | Pirani transmitter                                                                                 |
| TPS          | Power supply pack, voltage supply (turbo power supply)                                             |
| X3           | Connecting socket for a Pfeiffer Vacuum transmitter                                                |

Tbl. 2: Abbreviations used in this document

## 2 Safety

#### 2.1 General safety information

The following 4 risk levels and 1 information level are taken into account in this document.

#### 

#### Immediately pending danger

Indicates an immediately pending danger that will result in death or serious injury if not observed.

Instructions to avoid the danger situation

#### **WARNING**

#### Potential pending danger

Indicates a pending danger that could result in death or serious injury if not observed.

Instructions to avoid the danger situation

#### 

#### Potential pending danger

Indicates a pending danger that could result in minor injuries if not observed.

Instructions to avoid the danger situation

#### NOTICE

#### Danger of damage to property

Is used to highlight actions that are not associated with personal injury.

Instructions to avoid damage to property

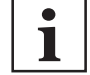

Notes, tips or examples indicate important information about the product or about this document.

#### 2.2 Safety instructions

All safety instructions in this document are based on the results of the risk assessment carried out in accordance with Low Voltage Directive 2014/35/EU. Where applicable, all life cycle phases of the product were taken into account.

#### **Risks during installation**

#### **DANGER**

#### Danger to life from electric shock

Touching exposed and voltage-bearing elements causes an electric shock. Improper connection of the mains supply leads to the risk of touchable live housing parts. There is a risk to life.

- Before the installation, check that the connection leads are voltage-free.
- Make sure that electrical installations are only carried out by qualified electricians.
- Provide adequate grounding for the device.
- After connection work, carry out an earthed conductor check.

#### **DANGER**

#### Danger to life from electric shock

Power supply packs that are not specified or are not approved will lead to severe injury to death.

- Make sure that the power supply pack meets the requirements for double isolation between mains input voltage and output voltage, in accordance with IEC 61010-1 IEC 60950-1 and IEC 62368-1.
- Make sure that the power supply pack meets the requirements in accordance with IEC 61010-1 IEC 60950-1 and IEC 62368-1.
- Where possible, use original power supply packs or only power supply packs that correspond with the applicable safety regulations.

#### **WARNING**

#### Risk of danger to life through missing mains disconnection device

The vacuum pump and electronic drive unit are **not** equipped with a mains disconnection device (mains switch).

- Install a mains disconnection device according to SEMI-S2.
- Install a circuit breaker with an interruption rating of at least 10,000 A.

#### **WARNING**

#### Risk of fatal injury due to electric shock on account of incorrect installation

The device's power supply uses life-threatening voltages. Unsafe or improper installation can lead to life-threatening situations from electric shocks obtained from working with or on the unit.

- Ensure safe integration into an emergency off safety circuit.
- Do not carry out your own conversions or modifications on the unit.

#### **Risks during operation**

#### **WARNING**

#### Danger to life from electric shock in the event of a fault

In the event of a fault, devices connected to the mains may be live. There is a danger to life from electric shock when making contact with live components.

Always keep the mains connection freely accessible so you can disconnect it at any time.

#### **Risks during maintenance**

#### **WARNING**

#### Danger to life from electric shock during maintenance and service work

The device is only completely de-energized when the mains plug has been disconnected and the vacuum pump is at a standstill. There is a danger to life from electric shock when making contact with live components.

- ▶ Before performing all work, switch off the main switch.
- ▶ Wait until the vacuum pump comes to a standstill (rotation speed =0).
- Disconnect all connection cables.
- ► Remove the mains plug from the device.
- Secure the device against unintentional restarting.

#### **Risks during troubleshooting**

#### **WARNING**

#### Danger to life from electric shock in the event of a fault

In the event of a fault, devices connected to the mains may be live. There is a danger to life from electric shock when making contact with live components.

Always keep the mains connection freely accessible so you can disconnect it at any time.

#### 2.3 Safety precautions

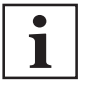

#### Duty to provide information on potential dangers

The product holder or user is obliged to make all operating personnel aware of dangers posed by this product.

Every person who is involved in the installation, operation or maintenance of the product must read, understand and adhere to the safety-related parts of this document.

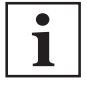

#### Infringement of conformity due to modifications to the product

The Declaration of Conformity from the manufacturer is no longer valid if the operator changes the original product or installs additional equipment.

 Following the installation into a system, the operator is required to check and re-evaluate the conformity of the overall system in the context of the relevant European Directives, before commissioning that system.

#### General safety precautions when handling the product

- ▶ Use only power supply packs that comply with the applicable safety regulations.
- ► Observe all applicable safety and accident prevention regulations.
- Check that all safety measures are observed at regular intervals.
- Recommendation: Establish a secure connection to the earthed conductor (PE); protection class I.
- ► Never disconnect plug connections during operation.
- Keep lines and cables away from hot surfaces (> 70 °C).
- Do not carry out your own conversions or modifications on the unit.
- Observe the unit protection class prior to installation or operation in other environments.

#### 2.4 Limits of use of the product

| weatherproof (internal space) |
|-------------------------------|
| 750 hPa to 1060 hPa           |
| max. 2000 m                   |
| max. 80%, at T < 31°C,        |
| up to max. 50% at T < 40°C    |
| 1                             |
| 2                             |
| 11                            |
| IP20                          |
| +5 ° to +50 °C                |
|                               |

Tbl. 3: Permissible ambient conditions

#### 2.5 Proper use

- The DCU Display Control Units are used exclusively for control of the electronic drive units for Pfeiffer Vacuum vacuum pumps and their accessories.
- The version with integrated power supply pack also supplies the operating voltage for the vacuum pump.

#### 2.6 Foreseeable improper use

Improper use of the product invalidates all warranty and liability claims. Any use that is counter to the purpose of the product, whether intentional or unintentional, is regarded as improper use; in particular:

- Connection to the current supply that does not comply with the provisions of IEC 61010 or IEC 60950
- Operating modes that may result in hazardous situations with connected devices if unintentionally or automatically activated
- Operation with excessive irradiated heat output

- Use in areas with ionizing radiation
- Operation in potentially explosive areas
- Use of accessories or spare parts that are not listed in these instructions

## 3 Product description

## 3.1 Identifying the product

- To ensure clear identification of the product when communicating with Pfeiffer Vacuum, always keep all of the information on the rating plate to hand.
- Learn about certifications through test seals on the product or at <u>www.certipedia.com</u> with company ID no. <u>000024550</u>.

#### 3.2 **Product features**

| Feature               | DCU 002 | DCU 110    | DCU 180    | DCU 310            | DCU 400            |
|-----------------------|---------|------------|------------|--------------------|--------------------|
| Power supply pack     | None    | integrated | integrated | integrated         | integrated         |
| Suitable for HiPace   | all     | 10, 60, 80 | 300        | 300, 400, 700, 800 | 300, 400, 700, 800 |
| Electronic drive unit | TC 110  | TC 110     | TC 110     | TC 400 (24 V DC)   | TC 120 (48 V DC)   |
|                       | TC 120  |            |            |                    | TC 400 (48 V DC)   |
|                       | TC 400  |            |            |                    | TM 700             |
|                       | TM 700  |            |            |                    |                    |
|                       | TC 1200 |            |            |                    |                    |

#### Tbl. 4: Product features

#### 3.3 Shipment

- Display and control unit DCU
- Interface cable M12 to M12, 3 m in length
- Fixing materials
- Operating manual

#### 3.4 Function

The DCU is a display and control unit for Pfeiffer Vacuum vacuum pumps with integrated electronic drive unit. This device provides an overview of all control parameters for the electronic drive unit. It is also possible to connect a pressure-measuring tube.

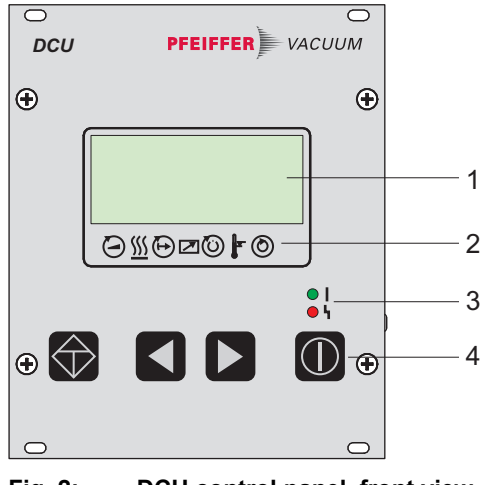

Fig. 2: DCU control panel, front view

| LC display, illuminated | 3 | LED operating mode display |
|-------------------------|---|----------------------------|
| Status symbols          | 4 | Controls                   |

1 2

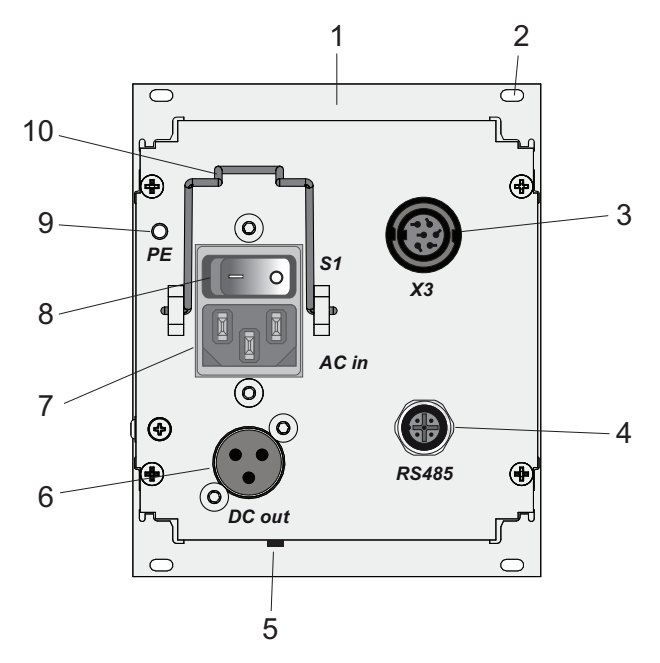

#### DCU with integrated power supply pack, rear view Fig. 3:

6

- Front plate, rear side Mounting hole
- 1 2 3
- Connecting socket X3
- Connecting socket RS-485 Contrast setting 4 5
- Connecting socket DCout Connecting plug ACin, mains input Mains switch S1 7
- 8
- 9
- Earthed conductor, M4 Mounting bracket for mains connection 10

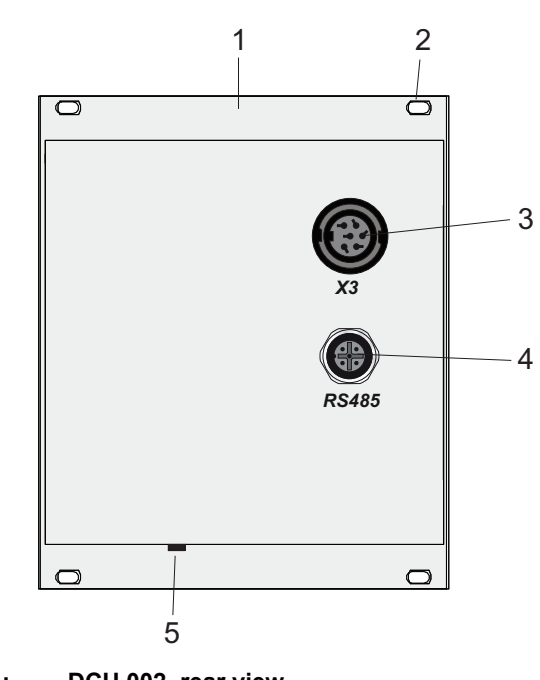

#### Fig. 4: DCU 002, rear view

- Front plate, rear side
- 1 2 3 Mounting hole Connecting socket X3
- Connecting socket RS-485
- 4 5 Contrast setting

#### 3.4.1 Key functions

Four short-stroke keys (softkeys) make up the user interface.

| Key        | Parameter   Application                | Explanation                                                                                                    |
|------------|----------------------------------------|----------------------------------------------------------------------------------------------------|
|            | Equivalent to<br><b>[010]</b> = 0 or 1 | <b>Pumping station on/off:</b> Starts/shuts down all components according to their configuration                     |
| $\bigcirc$ | - <u>)</u> ( h                         | <b>Malfunction acknowledgment (reset):</b> Resets active error messages, provided that the cause has been rectified. |
|            | [308]> [309]                           | Scroll forward in parameter set                                                                                      |
|            | [309]> [308]                           | Scroll back in parameter set                                                                                         |
|            | Press simultaneously                   | Editing mode: Allows the setting of parameter options                                                                |
|            |                                        | The arrow > on the display indicates the option selection                                                            |
|            | Press again simultaneous-<br>ly        | <b>Selection mode:</b> Confirms the selection ("change con-<br>firmed")                                              |

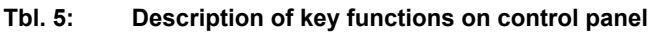

#### 3.4.2 Status symbols

Status symbols under the LC-display visualize the current operating condition of the connected devices relative to essential parameters. Arrow representations in the lower display line provide visual information regarding status of the device.

| Symbol          | Parameter                                | Arrow represen-<br>tation | Explanation                                           |
|-----------------|------------------------------------------|---------------------------|-------------------------------------------------------|
|                 | Vacuum pump accelerates                  | -                         | NO                                                    |
|                 | = [P:307]                                |                           | YES                                                   |
| (((             | Preselection Heating                     | -                         | No preselection                                       |
| <u>)))</u>      | = [P:001]                                | $\bigtriangledown$        | Preselection heating, switching point not reached     |
|                 |                                          |                           | Heating On, switching point reached                   |
|                 | Stand-by                                 | -                         | OFF                                                   |
| $\bigcirc$      | = [P:002]                                |                           | ON                                                    |
|                 | Equipment remote controlled<br>= [P:300] | -                         | NO                                                    |
|                 |                                          |                           | YES                                                   |
| $\overline{()}$ | Switching point reached<br>= [P:302]     | -                         | NO                                                    |
| $\bigcirc$      |                                          |                           | YES                                                   |
|                 | Overtemperature                          | -                         | No overtemperatures                                   |
| L.              |                                          |                           | Overtemperature vacuum pump =<br>[P:305]              |
|                 |                                          | $\mathbf{V}$              | Overtemperature electronic drive unit<br>= [P:304]    |
|                 |                                          |                           | Overtemperature vacuum pump and electronic drive unit |
| $\bigcirc$      | Final speed reached                      |                           | NO                                                    |
|                 | = [P:306]                                |                           | YES                                                   |

Tbl. 6: Status symbols and display

## 4 Installation

#### 4.1 Preparing for installation

#### General comments regarding installation

- Choose a site for installation where access to the product and to supply lines is possible at all times.
- ► Install the device upright.
- ► Respect the ambient conditions stated for the area of use.
- A minimum distance of 50 mm from the upper cooling vents to adjacent components must be maintained.
- Ensure adequate cooling options, e.g., in the control cabinet.

#### 4.2 Installing the device in a rack

#### NOTICE

#### Damage caused by overheating

The ambient temperature must not exceed the permissible operating temperature of the device.

- Make sure there is unobstructed circulation of air when installing the device.
- Periodically check and clean the installed air filter, if necessary.

The device is suitable for installation in a 19" mounting rack 3HE in accordance with DIN 41494. **Installing the device in a rack** 

- 1. Install guide rails in the rack as required.
- 2. Push the device upright into the rack all the way to the front panel.
- 3. Secure the front panel with 4 collar screws and plastic nipples included in the shipment.

## 4.3 Connecting the electrical supply

#### **DANGER**

#### Danger to life from electric shock

Touching exposed and voltage-bearing elements causes an electric shock. Improper connection of the mains supply leads to the risk of touchable live housing parts. There is a risk to life.

- Before the installation, check that the connection leads are voltage-free.
- Make sure that electrical installations are only carried out by qualified electricians.
- Provide adequate grounding for the device.
- After connection work, carry out an earthed conductor check.

#### **WARNING**

#### Risk of injury due to incorrect installation

Dangerous situations may arise from unsafe or incorrect installation.

- ► Do not carry out your own conversions or modifications on the unit.
- Ensure the integration into an Emergency Off safety circuit.

#### **WARNING**

#### Risk of danger to life through missing mains disconnection device

The vacuum pump and electronic drive unit are **not** equipped with a mains disconnection device (mains switch).

- Install a mains disconnection device according to SEMI-S2.
- Install a circuit breaker with an interruption rating of at least 10,000 A.

#### 4.3.1 Connection diagram

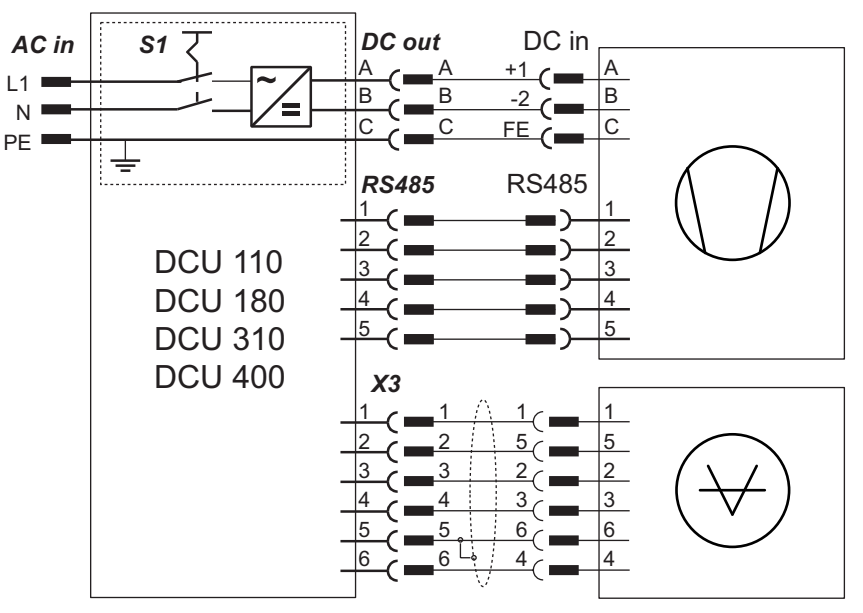

Fig. 5: Connection diagram for the DCU with integrated power supply pack

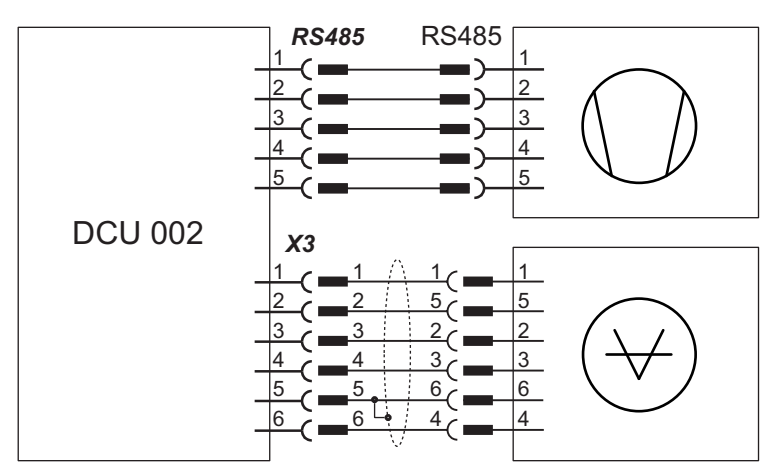

Fig. 6: Connection diagram for the DCU 002

| Connection to:              | DCU 002       | DCU with integrated power supply pack |
|-----------------------------|---------------|---------------------------------------|
| Vacuum pump with electronic | TC 110        | TC 110                                |
| drive unit                  | TC 120        | TC 120                                |
|                             | TC 400        | TC 400                                |
|                             | TM 700        | TM 700                                |
|                             | TC 1200       |                                       |
| (↔) Transmitter type        | TP/PCR        | TP/PCR                                |
|                             | PKR 2xx       | PKR 2xx                               |
|                             | APR 250/260   | APR 250/260                           |
|                             | CMR x61 – x65 | CMR x61 – x65                         |

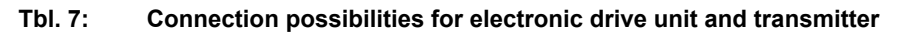

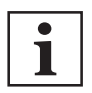

#### Connection selection at the electronic drive unit

The interface configuration for an electronic drive unit determines the connection options for the DCU.

- Connection to an electronic drive unit with multi-function connector via connection cable or via adapter from the Pfeiffer Vacuum accessories
- Connection to an electronic drive unit directly at an available RS-485 interface

#### 4.3.2 Earthing the device

- The ground terminal is obligatory for DCUs with integrated power supply pack.
  - Pfeiffer Vacuum recommends connecting a suitable grounding cable to the DCU 002 to discharge applicative interferences.
- Alternatively, the DCU 002 is grounded following installation in a rack.

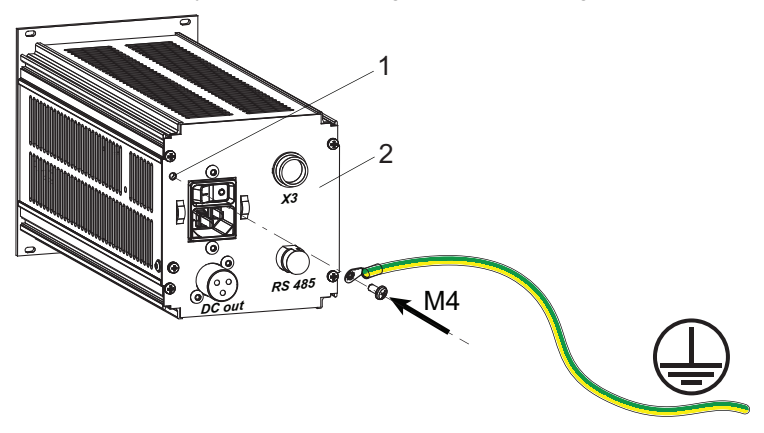

#### Fig. 7: Connection of the grounding cable to the DCU with integrated power supply pack

1 Ground terminal 2 Rear of housing

#### Procedure for DCU with integrated power supply pack

- 1. Use the ground terminal at the back of the device (M4 female thread).
- 2. Route the connection in accordance with locally applicable provisions.

#### 4.3.3 Connect DCU to a vacuum pump

#### A DANGER

#### Danger to life from electric shock

Power supply packs that are not specified or are not approved will lead to severe injury to death.

- Make sure that the power supply pack meets the requirements for double isolation between mains input voltage and output voltage, in accordance with IEC 61010-1 IEC 60950-1 and IEC 62368-1.
- Make sure that the power supply pack meets the requirements in accordance with IEC 61010-1 IEC 60950-1 and IEC 62368-1.
- Where possible, use original power supply packs or only power supply packs that correspond with the applicable safety regulations.

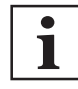

#### Observe the supreme operating control for the electronic drive unit interfaces

DIL switches in the connecting cable or bridges in the mating connector for the D-Sub connector for the electronic drive unit enable operation of the pump without control unit. This may cause priority conflicts with the RS-485 interface.

- Disconnect the mating connector from the "remote" connection prior to connecting a DCU to electronic drive unit TC 400, TC 1200 or TM 700.
- Switch off the supreme operating control (DIL switch S1/S2 = OFF) prior to connecting a DCU to the electronic drive unit TC 110

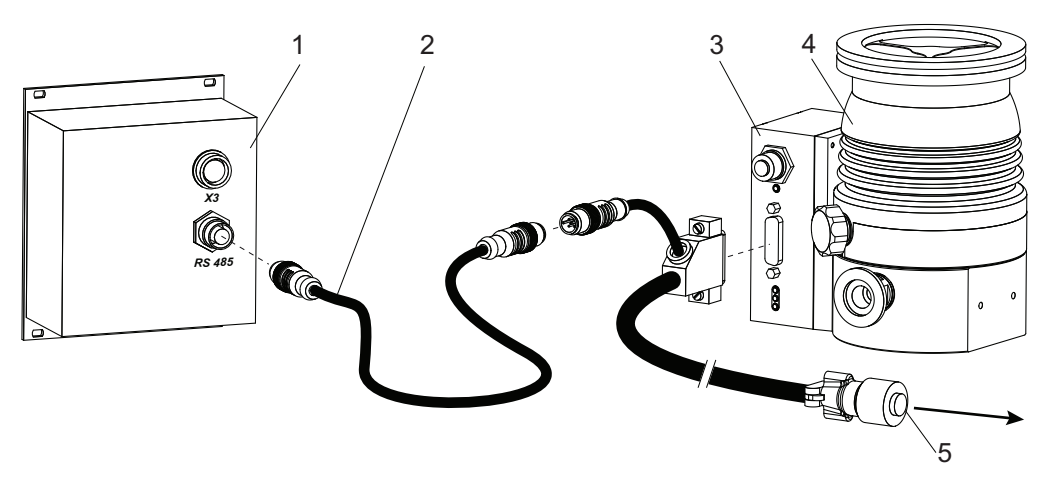

#### Fig. 8: Example: Connection of a DCU 002 to a vacuum pump

- DCU 002 1
- Interface cable M12
- 2 3 Electronic drive unit TC 110
- Turbopump HiPace 80
- Connecting plug to power supply pack 5

#### Connecting the DCU 002

The DCU 002 receives the supply voltage via the electronic drive unit interface. The RS485 serial interface of the DCU is used exclusively to control the electronic drive unit of a vacuum pump. The interface protocol us described in the operating manual of the respective electronic drive unit.

- 1. Connect the "RS-485" DCU connection with the electronic drive unit of the vacuum pump.
- 2. Use the interface cable M12 from the shipment.

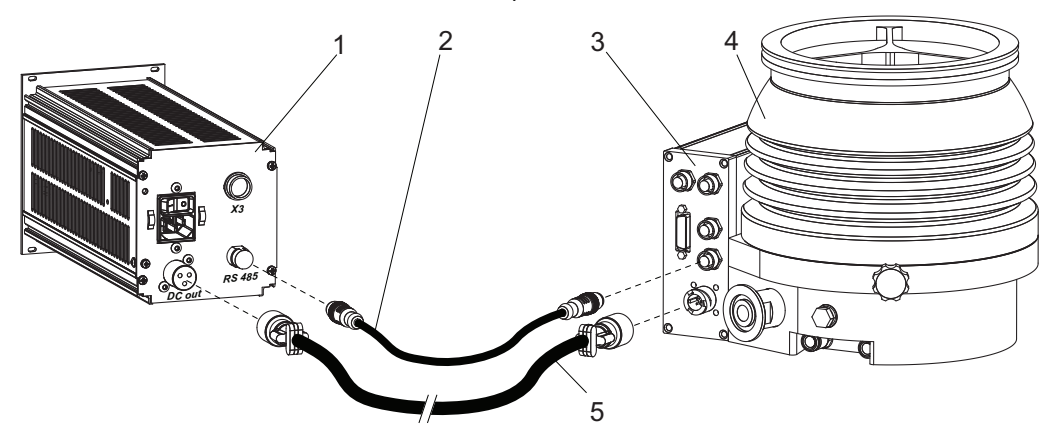

#### Fig. 9: Example: Connection of a DCU with integrated power supply pack to a vacuum pump

- DCU 002 1
- RS-485 interface cable (M12) 2 3
- Electronic drive unit TC 400
- Turbopump HiPace 700
- Supply voltage cable "DC" 5

#### Connecting a DCU with integrated power supply pack

- 1. Make sure that the power supply pack main switch is off prior to connection.
- 2. Always ensure a secure connection to the earthed conductor (PE), protection class I.
- 3. Connect the "RS-485" DCU connection with the electronic drive unit of the vacuum pump.
- 4. Use the interface cable M12 from the shipment.
- 5. Connect the "DC out" connection of the DCU with the electronic drive unit of the vacuum pump as prescribed in the wiring diagram, or with a cable from the Pfeiffer Vacuum accessories.

#### 4.3.4 Establishing mains connection

Only applicable for configurations with integrated power supply pack (DCU 110, DCU 180, DCU 310 and DCU 400). The DCU 002 receives the supply voltage via the electronic drive unit RS-485 interface.

#### Establishing mains connection for DCU

- 1. Make sure that the "S1" power supply pack master switch is off prior to connection.
- 2. Always ensure a secure connection to the earthed conductor (PE), protection class I.
- 3. Insert the mains connector cable (not included in the shipment) in the "AC in" mains connection plug at the rear side of the device.
- 4. Secure the connection with the mounting bracket.
- 5. Connect the mains cable to the mains power supply on the customer-side.

#### 4.4 Connecting measuring tubes

The connecting socket with designation "X3" is used to connect a Pfeiffer Vacuum transmitter.

| Measuring tubes     | Display on the DCU [P:738]         |
|---------------------|------------------------------------|
| APR 250/260         | CMRx61                             |
| CMR 261/361         | CMRx61, following manual selection |
| CMR 262/362         | CMRx62, following manual selection |
| CMR 263/363         | CMRx63, following manual selection |
| CMR 264/364         | CMRx64, following manual selection |
| CMR 365             | CMRx65, following manual selection |
| MPT 200 AR          | PKR2xx                             |
| PCR 280             | TP/PCR                             |
| PKR 251/261/360/361 | PKR2xx                             |
| PPT 200 AR          | TP/PCR                             |
| RPT 200 AR          | TP/PCR                             |
| TPR 270/280/281     | TP/PCR                             |
|                     |                                    |

#### Tbl. 8: Available Pfeiffer Vacuum transmitters for connection to a DCU

#### Procedure

- 1. Connect a pressure measuring tube to connection "X3" of the DCU as required.
- 2. The corresponding connection cable is available as a Pfeiffer Vacuum accessory.
- 3. Change the name of the transmitter as required by setting the parameter [P:738].

## 5 Parameter set

#### 5.1 General

Important settings and function-related characteristics are factory-programmed into the electronic drive unit as parameters. Each parameter has a three-digit number and a description. The use of the parameter is possible via Pfeiffer Vacuum displays and control panels, or externally via RS-485 using Pfeiffer Vacuum protocol.

The vacuum pump starts in standard mode with factory default pre-set parameters.

| • |
|---|
| 1 |
| 1 |

#### Non-volatile data storage

When switching off or in the event of unintentional voltage drop, the **parameters** and the operating hours stay saved in the electronics.

| #           | Three digit number of the parameter                                               |
|-------------|-----------------------------------------------------------------------------------|
| Display     | Display of parameter description                                                  |
| Description | Brief description of the parameters                                               |
| Functions   | Function description of the parameters                                            |
| Data type   | Type of formatting of the parameter for the use with the Pfeiffer Vacuum protocol |
| Access type | R (read): Read access; W (write): Write access                                    |
| Unit        | Physical unit of the described variable                                           |
| min. / max. | Permissible limit values for the entry of a value                                 |
| default     | Factory default pre-setting (partially pump-specific)                             |
|             | The parameter can be saved persistently in the electronic drive unit              |
|             |                                                                                   |

Tbl. 9: Explanation and meaning of the parameters

#### 5.2 Additional parameter for the DCU

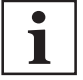

#### Additional parameter in the control panel

The basic parameter set is set in the electronic drive unit ex-factory. For controlling connected external components (e.g. vacuum measuring instruments), additional parameters (extended parameter set) are available in the corresponding Pfeiffer Vacuum display and control panels.

• Refer to the corresponding operating instructions of the respective components.

• Select the extended parameter set with parameter [P:794] = 1.

| #   | Display      | Description                                    | Functions                     | Data<br>type | Access<br>type | Unit | min.                | max.              | de-<br>fault |  |
|-----|--------------|------------------------------------------------|-------------------------------|--------------|----------------|------|---------------------|-------------------|--------------|--|
| 340 | Pressure     | Actual pressure value<br>(ActiveLine)          |                               | 7            | R              | hPa  | 1·10 <sup>-10</sup> | 1·10 <sup>3</sup> |              |  |
| 350 | Ctr Name     | Display and control<br>panel: type             |                               | 4            | R              |      |                     |                   |              |  |
| 351 | Ctr Software | Display and control<br>panel: software version |                               | 4            | R              |      |                     |                   |              |  |
| 738 | Gauge type   | Type of pressure gauge                         |                               | 4            | RW             |      |                     |                   |              |  |
| 794 | Param set    | Parameter set                                  | 0 = Basic pa-<br>rameter set  | 7            | RW             |      | 0                   | 1                 | 0            |  |
|     |              |                                                | 1 = Extended<br>parameter set |              |                |      |                     |                   |              |  |
| 795 | Servicelin   | Insert service line                            |                               | 7            | RW             |      |                     |                   | 795          |  |

Tbl. 10: Parameter for DCU functions

## 5.3 Data types

| No. | Data type   | Description                                                                  | Length<br>I1 – I0 | Example                                         |
|-----|-------------|------------------------------------------------------------------------------|-------------------|-------------------------------------------------|
| 0   | boolean_old | Logical value (false/true)                                                   | 06                | 000000 is equivalent to false                   |
|     |             |                                                                              |                   | 111111 is equivalent to true                    |
| 1   | u_integer   | Positive whole number                                                        | 06                | 000000 to 999999                                |
| 2   | u_real      | Positive fixed point number                                                  | 06                | 001571 corresponds with 15.71                   |
| 4   | string      | Any character string with 6 charac-<br>ters. ASCII codes between 32 and 127  | 06                | TC_110, TM_700                                  |
| 6   | boolean_new | Logical value (false/true)                                                   | 01                | 0 is equivalent to false                        |
|     |             |                                                                              |                   | 1 is equivalent to true                         |
| 7   | u_short_int | Positive whole number                                                        | 03                | 000 to 999                                      |
| 10  | u_expo_new  | Positive exponential number. The last of both digits are the exponent        | 06                | 100023 is equivalent to $1,0 \cdot 10^3$        |
|     |             | with a deduction of 20.                                                      |                   | 100000 is equivalent to 1,0 · 10 <sup>-20</sup> |
| 11  | string16    | Any character string with 20 charac-<br>ters. ASCII codes between 32 and 127 | 20                | this-is-an-example                              |
| 12  | string8     | Any character string with 8 charac-<br>ters. ASCII codes between 32 and 127  | 08                | Example                                         |

## 6 Operation

#### 6.1 LC-display

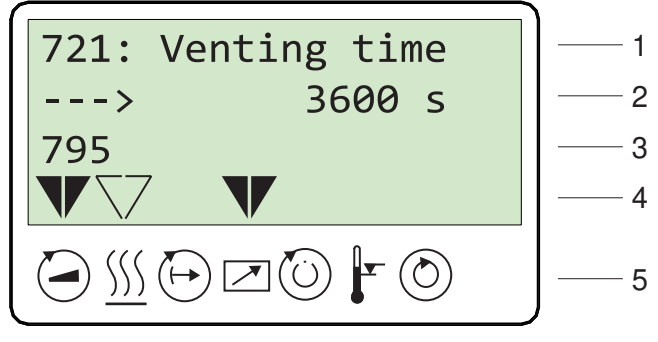

Fig. 10: LC-display, overview

The 4-line LC-display visualizes all functions.

| Line<br>number | Function                                                                                                    |
|----------------|----------------------------------------------------------------------------------------------------|
| Line 1         | Number and name of the selected parameter (e.g. 721: Vent time).                                                                                                    |
| Line 2         | Relevant value for the selected parameter. The arrow —→► indicates Edit mode.                                                                                                    |
| Line 3         | <ul> <li>has 2 functions:</li> <li>Function 1: displays current messages, as well as messages pertaining to operation and control.</li> <li>Function 2: presentation of a required second parameter in the format [Parameter number: value]. The function for this line can be set via parameter [P:795] Service-lin in Line 1. All parameters can be accessed with "Servicelin". Error messages will be displayed independently of the selected function.</li> </ul> |
| Line 4         | Presentation of the current equipment status with arrows which indicate the associated symbols.                                                                                                    |
| Line 5         | Symbols (see below)                                                                                                    |

Tbl. 11: Meaning of functions and layout of the LC-display

## 6.2 Switching on the DCU

#### **WARNING**

#### Danger to life from electric shock in the event of a fault

In the event of a fault, devices connected to the mains may be live. There is a danger to life from electric shock when making contact with live components.

► Always keep the mains connection freely accessible so you can disconnect it at any time.

#### Switching on the current supply at the DCU with integrated power supply pack

Switch on the current supply with the S1 switch on the DCU.

#### Switching on the current supply at the DCU 002

Switch on the current supply via the voltage supply for the vacuum pump.

The DCU carries out a self-test and a check of the connected units after switch-on. The duration of the self-test is indicated by a progress bar in the display, and takes around 20 seconds.

| Test       | Function                                                   |
|------------|------------------------------------------------------------|
| LC-display | All characters in the LC display go dark for a short time. |
| LED        | The red and green LEDs illuminate during the self-test.    |
| Hardware   | -                                                          |

| Test                                         | Function                                                                                                    |
|----------------------------------------------|----------------------------------------------------------------------------------------------------|
| Connection to the electronic drive unit      | Request regarding correct connection to the electronic drive unit                                                     |
| Parameter check                              | The DCU loads the parameter set from the electronic drive unit                                                        |
| Identification of the connected de-<br>vices | <ul> <li>Electronic drive unit designation display,</li> <li>Transmitter designation display<sup>1)</sup>.</li> </ul> |

Tbl. 12: Self-test, internal requests after switching on

• The green LED starts flashing when the self-test is complete. The DCU is ready for operation.

#### What to doin the event error messages appearing after switching on

- 1. Remove the cause of the fault (see chapter "Error codes", page 29).
- 2. Reset the error messages by pressing the 🛞 key.

#### 6.3 Displaying and configuring parameters

Each parameter has a three-digit number and a description. The value of each parameter is always readable. You can select and edit control commands and set value settings.

| Function                    | Actuation                                                         | Effect                                                                                                    |
|-----------------------------|-------------------------------------------------------------------|----------------------------------------------------------------------------------------------------|
| Select parame-<br>ter       | Select parameter number with key                                  | The selected parameter is displayed in line 1, and the associated value in line 2                                                                                                    |
|                             | Holding the key pressed will allow rapid scrolling                |                                                                                                    |
| Set parameters              | Press keys 🚺 Ď si-<br>multaneously                                | <ul> <li>Edit mode for the selected parameter is active</li> <li>An arrow (→►) is displayed at the beginning of the second line in the LCD</li> </ul>                                                                                        |
| Modify param-<br>eter value | Reduce or increase value with key or <b>b</b> , or change option. |                                                                                                    |
| Acknowledge<br>parameter    | Press keys 🚺 ▶ si-<br>multaneously                                | <ul> <li>Parameter for Line 1 is selected</li> <li>Line 3 displays: "change confirmed", if no 2nd display value was selected (see [P:795]</li> <li>Editing mode for the selected parameter is complete; the arrow (—►) disappears</li> </ul> |

Tbl. 13: Selecting and editing parameters

#### Conditions for automatic termination of the Edit mode

- Input disruption or no key operation for more than 10 sec.
- Occurrence of an error
- Press the "ON/OFF" key
- If Line 3 = empty , "data not changed" will be displayed.

#### 6.4 Switching on the connected vacuum pump

The "pumping station" parameter **[P:010]** comprises operation of the vacuum pump with control of all connected accessory devices (e.g. backing pump).

#### Procedure

Set the parameter [P:010] to "1".

<sup>1)</sup> A connected PCR 280 transmitter appears as "TPR" in the display.

#### Procedure

After successfully completing the self-test, the electronic drive unit resets pending and corrected error messages. The turbopump starts and all connected accessory devices start operation according to their configuration.

- 1. Set the parameter [P:023] to "1".
  - The parameter [P:023] switches on the motor of the turbopump.
- 2. Set the parameter [P:010] to "1".

#### 6.5 Transmitter operation

#### Pressure measurement with the DCU

The DCU provides an approximate pressure reading. For the precise pressure measurement, and in particular for linear transmitters in the lower pressure range, <u>Pfeiffer Vacuum</u> <u>measuring instruments</u> are ideal.

#### **Displaying active transmitters**

The DCU detects transmitters with the same image incidences group.

- 1. Set the parameter **[P:794]** to "1" (display of extended parameter set).
- 2. Select the transmitter with parameter [P:738].
- 3. Specify the exact designation of the transmitter with parameter [P:738] as required.

| Display example | Meaning                                                          |
|-----------------|------------------------------------------------------------------|
| TPR 2xx         | Pirani transmitter TPR 280 connected                             |
| CMR ?           | Transmitter of CMR group connected, exact type not yet specified |
| noGaug          | No pressure gauge connected                                      |

#### Tbl. 14: Examples of displays for the transmitter

#### Display of actual pressure value

- 1. Set the parameter [P:794] to "1" (display of extended parameter set).
- 2. Display the current pressure measurement with parameter [P:340] (pressure).

| Display example | Meaning                                                     |
|-----------------|-------------------------------------------------------------|
| hPa             | No pressure gauge connected                                 |
| < 5E-4 hPa      | Values below measuring range (depending on the device used) |
| > 1E3 hPa       | Measuring range exceeded (depending on the device used)     |
| 6.3E-9 hPa      | Valid pressure measurement                                  |
| id fam hPa      | Model not yet identified; see [P:340]                       |
| Error           | Error in the transmitter                                    |

Tbl. 15: Examples of displays for the actual pressure value

#### 6.6 Switching off the connected vacuum pump

#### Procedure

Press the key again and switch off a vacuum pump or a pumping station.

#### 6.7 Operating mode display via LED

LEDs on the front panel indicate basic operating statuses.

| LED   | Symbol   | LED status           | Display | Meaning                                              |
|-------|----------|----------------------|---------|------------------------------------------------------|
|       | I        | Off                  |         | without current                                      |
|       |          | On, flashing         |         | "Pumping station OFF", rotation speed $\leq$ 60 rpm  |
| Green |          | On, inverse flashing |         | "Pumping station ON", set rotation speed not reached |
|       |          | On, constant         |         | "Pumping station ON", set rotation speed reached     |
|       |          | On, flashing         |         | "Pumping station OFF", rotation speed > 60 rpm       |
| Red   | •        | Off                  |         | no error, no warning                                 |
|       | <b>h</b> | On, flashing         |         | Warning                                              |
|       | •        | On, constant         |         | Error                                                |

Tbl. 16: Behavior and meaning of the LED display

## 6.8 Switching off the DCU

#### Switching off DCU 002

The power supply pack connected for the vacuum pump supplies the DCU 002 with operating voltage via the electronic drive unit.

- 1. Disconnect the voltage supply at the power supply pack of the vacuum pump.
  - Vacuum pumps which produce a generator current as the pump system runs down, maintain the supply of the DCU 002 until the current supply is disconnected.
- 2. Disconnect the power supply pack from the mains to disconnect the current supply completely.

#### Switching off the DCU with integrated power supply pack

- 1. Switch off the device at the back with the "S1" switch.
- 2. Disconnect the DCU from the mains to disconnect the current supply completely.

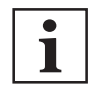

#### Unplugging the mains plug

Unplugging the mains plug during running operation immediately de-energizes the power supply pack and the devices that are connected to it.

## 7 Maintenance

#### **WARNING**

#### Danger to life from electric shock during maintenance and service work

The device is only completely de-energized when the mains plug has been disconnected and the vacuum pump is at a standstill. There is a danger to life from electric shock when making contact with live components.

- Before performing all work, switch off the main switch.
- ▶ Wait until the vacuum pump comes to a standstill (rotation speed =0).
- Disconnect all connection cables.
- Remove the mains plug from the device.
- Secure the device against unintentional restarting.

#### 7.1 Device defect

The device cannot be repaired.

Approach in case of a defect

In case of a defect, replace the entire device.

## 7.2 Cleaning

#### Prerequisites

- Device is switched off
- Mains plug is removed

#### **Required consumables**

• Dry, clean and lint-free cloth

#### **Cleaning the device**

- Clean the device with a dry, clean and lint-free cloth.
- Do not use cleaning agents.

## 8 Malfunctions

#### 8.1 General

Vacuum pump and electronic drive unit malfunctions always result in a warning or error message. In both cases, the LC-display on the DCU shows an error code. LED on the electronic drive unit and on the DCU illuminate for the corresponding status.

| No LC-display                                                                                                    |  |  |  |
|----------------------------------------------------------------------------------------------------|--|--|--|
| <ul> <li>Absence of the LC-display is possibly an indication that attachment of the connection cable is faulty:         <ul> <li>"DCout"</li> <li>"RS485"</li> <li>"X3"</li> <li>"ACin"</li> </ul> </li> </ul> |  |  |  |

#### 8.2 Error codes

In addition to the device-specific waning and error messages for an electronic drive unit, the DCU also features its own messages. Errors (\*\* Error E—— \*\*) always cause the connected peripheral devices to be switched off. Warnings (\* Warning F —— \*) do not cause components to be switched off.

#### Handling malfunction messages

- 1. Read out error codes via Pfeiffer display and control units or a PC.
- 2. Remove the cause of the malfunction.
- 3. Reset the malfunction message with parameter [P:009].
  - Use preconfigured quick keys with the symbol or display tiles on Pfeiffer Vacuum display and control units.

| Display in DCU   | Problem                  | Possible causes                                                                                                   | Remedy                                                                                                    |
|------------------|--------------------------|----------------------------------------------------------------------------------------------------|----------------------------------------------------------------------------------------------------|
| * Warning F110 * | Pressure gauge           | <ul> <li>Pressure gauge faulty</li> <li>Connection to the pressure gauge disconnected during operation</li> </ul> | <ul> <li>Check the cable connection</li> <li>Carry out a restart with pressure gauge connected</li> <li>Replace the pressure gauge completely</li> </ul> |
| ** Error E040 ** | Hardware error           | external RAM faulty                                                                                               | Contact Pfeiffer Vacuum Service.                                                                                                    |
| ** Error E042 ** | Hardware error           | EPROM checksum incorrect                                                                                          | Contact Pfeiffer Vacuum Service.                                                                                                    |
| ** Error E043 ** | Hardware error           | <sup>2</sup> EPROM write error                                                                                    | Contact Pfeiffer Vacuum Service.                                                                                                    |
| ** Error E090 ** | Internal device<br>error | <ul> <li>RAM not large enough</li> <li>DCU is connected to incorrect electronic drive unit</li> </ul>             | <ul> <li>Contact Pfeiffer Vacuum Service.</li> <li>Connect the DCU to the correct electronic drive unit</li> </ul>                                       |
| ** Error E698 ** | Communication error      | Electronic drive unit is not re-<br>sponding                                                                      | Contact Pfeiffer Vacuum Service.                                                                                                    |

| Tbl. 17: | Warning and | error messages | when | using | the | DCU |
|----------|-------------|----------------|------|-------|-----|-----|
|----------|-------------|----------------|------|-------|-----|-----|

## 9 Service solutions by Pfeiffer Vacuum

#### We offer first-class service

High vacuum component service life, in combination with low downtime, are clear expectations that you place on us. We meet your needs with efficient products and outstanding service.

We are always focused on perfecting our core competence – servicing of vacuum components. Once you have purchased a product from Pfeiffer Vacuum, our service is far from over. This is often exactly where service begins. Obviously, in proven Pfeiffer Vacuum quality.

Our professional sales and service employees are available to provide you with reliable assistance, worldwide. Pfeiffer Vacuum offers an entire range of services, from <u>original replacement parts</u> to <u>service</u> <u>contracts</u>.

#### Make use of Pfeiffer Vacuum service

Whether preventive, on-site service carried out by our field service, fast replacement with mint condition replacement products, or repair carried out in a <u>Service Center</u> near you – you have various options for maintaining your equipment availability. You can find more detailed information and addresses on our homepage, in the <u>Pfeiffer Vacuum Service</u> section.

#### You can obtain advice on the optimal solution for you, from your <u>Pfeiffer Vacuum representa-</u> tive.

#### For fast and smooth service process handling, we recommend the following:

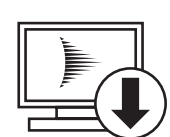

- 1. Download the up-to-date form templates.
  - Explanations of service requests
  - Service requests
  - <u>Contamination declaration</u>
- a) Remove and store all accessories (all external parts, such as valves, protective screens, etc.).
- b) If necessary, drain operating fluid/lubricant.
- c) If necessary, drain coolant.
- 2. Complete the service request and contamination declaration.

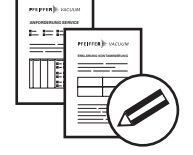

3. Send the forms by email, fax, or post to your local Service Center.

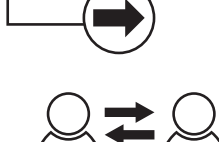

PFEIFFER VACUUN

4. You will receive an acknowledgment from Pfeiffer Vacuum.

## Submission of contaminated products

No microbiological, explosive, or radiologically contaminated products will be accepted. Where products are contaminated, or the contamination declaration is missing, Pfeiffer Vacuum will contact you before starting service work. Depending on the product and degree of pollution, **additional decontamination costs** may be incurred.

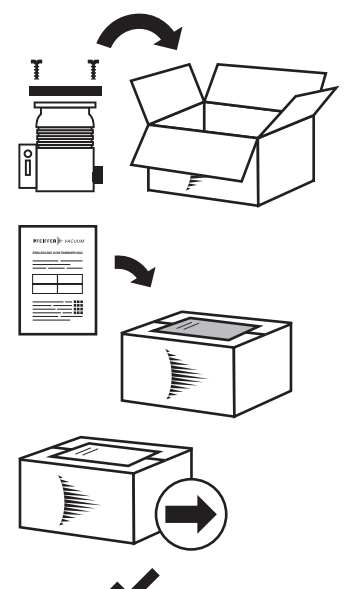

PFEIFFER VACUUM

- Prepare the product for transport in accordance with the provisions 5. in the contamination declaration.
- a) b)
- Neutralize the product with nitrogen or dry air. Seal all openings with blind flanges, so that they are airtight.
- c) Shrink-wrap the product in suitable protective foil.d) Package the product in suitable, stable transport containers only.
- e) Maintain applicable transport conditions.
- 6. Attach the contamination declaration to the outside of the packaging.
- 7. Now send your product to your local Service Center.
- 8. You will receive an acknowledgment/quotation, from Pfeiffer Vacuum.

Our sales and delivery conditions and repair and maintenance conditions for vacuum devices and components apply to all service orders.

## 10 Accessories

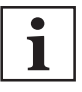

Please refer to the accessories list for the individual components in their respective operating manual or online at <u>pfeiffer-vacuum.de</u>.

## 11 Technical data and dimensions

## 11.1 Technical data

| Selection field     | DCU 002, Display control unit |
|---------------------|-------------------------------|
| Part number         | PM 061 348 AT                 |
| Connection          | 12 – 30 V DC                  |
| Power consumption   | 5 VA                          |
| Protection degree   | IP20                          |
| Ambient temperature | 5 – 50 °C                     |
| Weight              | 0.4 kg                        |

#### Tbl. 18: DCU 002

| Selection field        | DCU 110, Display control unit with power supply pack | DCU 180, Display control unit<br>incl. power supply pack 19" |  |
|------------------------|------------------------------------------------------|--------------------------------------------------------------|--|
| Part number            | PM C01 820                                           | PM C01 821                                                   |  |
| Input voltage(s)       | 100 – 240 V AC (±10 %), 50/60 Hz                     | 100 – 240 V AC (±10 %), 50/60 Hz                             |  |
| Power consumption max. | 125 VA                                               | 220 VA                                                       |  |
| Output current         | 4.6 A                                                | 7.5 A                                                        |  |
| Output voltage         | 24 (± 2 %) V DC                                      | 24 (± 2%) V DC                                               |  |
| Protection degree      | IP20                                                 | IP20                                                         |  |
| Overvoltage category   | Category II                                          | Category II                                                  |  |
| Degree of pollution    | 2                                                    | 2                                                            |  |
| Ambient temperature    | 5 – 50 °C                                            | 5 – 50 °C                                                    |  |
| Weight                 | 1.2 kg                                               | 1.7 kg                                                       |  |
|                        |                                                      |                                                              |  |

#### Tbl. 19: DCU 110, DCU 180

| Selection field        | DCU 310, Display control unit with power supply pack | DCU 400, Display control unit<br>incl. power supply pack 19" |
|------------------------|------------------------------------------------------|--------------------------------------------------------------|
| Part number            | PM C01 822                                           | PM C01 823                                                   |
| Input voltage(s)       | 100 – 240 V AC (±10 %), 50/60 Hz                     | 100 – 240 V AC (±10 %), 50/60 Hz                             |
| Power consumption max. | 345 VA                                               | 450 VA                                                       |
| Output current         | 12.5 A                                               | 8.4 A                                                        |
| Output voltage         | 24 (± 2 %) V DC                                      | 48 (± 2 %) V DC                                              |
| Protection degree      | IP20                                                 | IP20                                                         |
| Degree of pollution    | 2                                                    | 2                                                            |
| Overvoltage category   | Category II                                          | Category II                                                  |
| Ambient temperature    | 5 – 50 °C                                            | 5 – 50 °C                                                    |
| Weight                 | 1.85 kg                                              | 2.3 kg                                                       |

Tbl. 20: DCU 310, DCU 400

## 11.2 Dimension drawings

All dimensions in mm

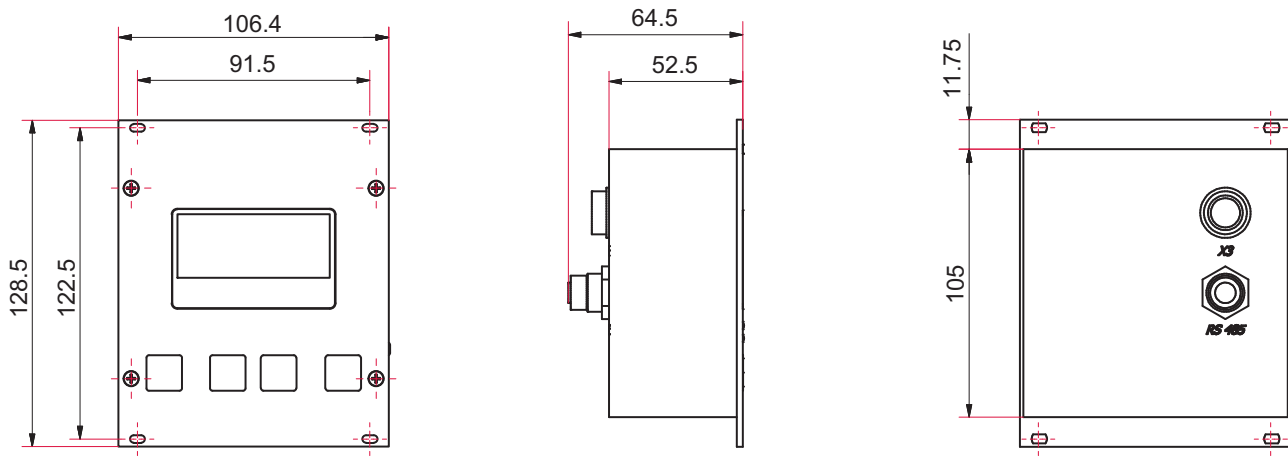

Fig. 11: Dimensions DCU 002

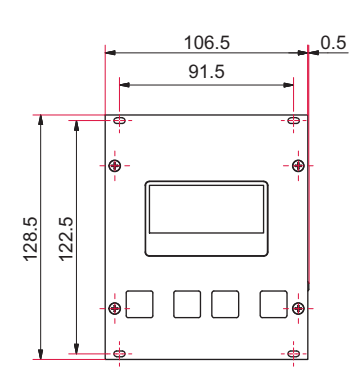

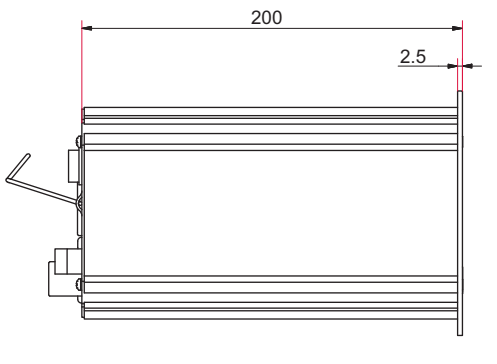

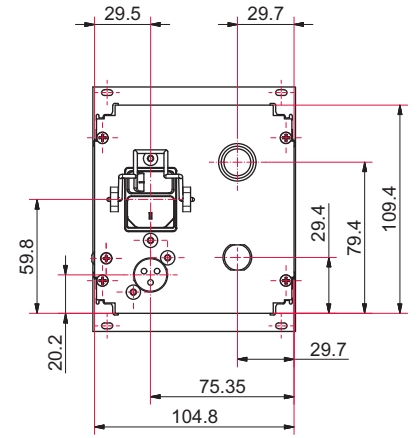

Fig. 12: Dimensions DCU 110

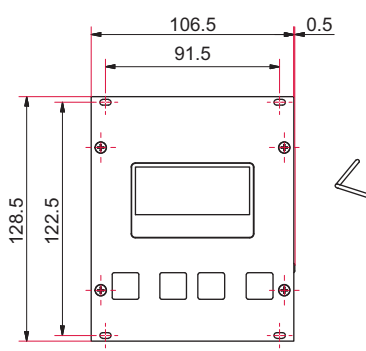

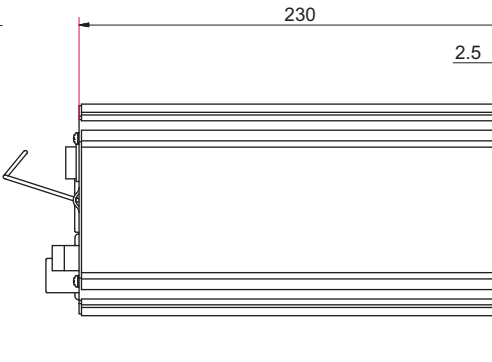

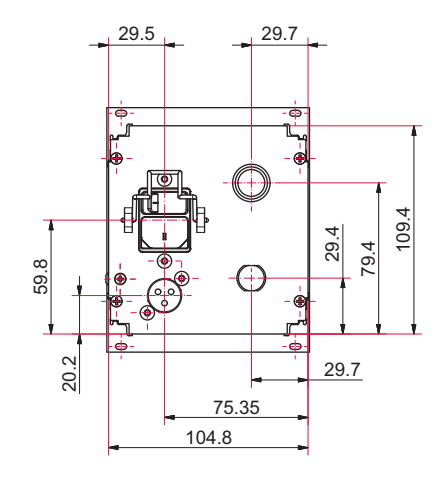

Fig. 13: Dimensions DCU 180, DCU 310, DCU 400

# **Declaration of Conformity**

Declaration for product(s) of the type:

**Display Control Unit** DCU 002 DCU 110 | DCU 180 | DCU 310 | DCU 400

We hereby declare that the listed product satisfies all relevant provisions of the following **European Directives**.

Electromagnetic compatibility 2014/30/EU Low voltage 2014/35/EC Restriction of the use of certain hazardous substances 2011/65/EU Restriction of the use of certain hazardous substances, delegated directive 2015/863/EU

Harmonized standards and applied national standards and specifications:

DIN EN 61000-3-2: 2014 DIN EN 61000-3-3: 2013 DIN EN 61010-1: 2011 DIN EN 61326-1: 2013 DIN EN 62061: 2013 DIN EN IEC 63000: 2019 Semi F47-0200 Semi S2-0706

Signature:

- Ba

(Daniel Sälzer) Managing Director Pfeiffer Vacuum GmbH Berliner Straße 43 35614 Asslar Germany

Asslar, 2019-12-09

# CE

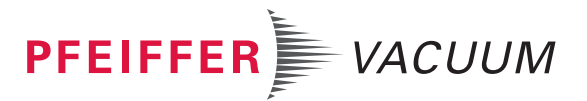

## **VACUUM SOLUTIONS FROM A SINGLE SOURCE**

Pfeiffer Vacuum stands for innovative and custom vacuum solutions worldwide, technological perfection, competent advice and reliable service.

## **COMPLETE RANGE OF PRODUCTS**

From a single component to complex systems: We are the only supplier of vacuum technology that provides a complete product portfolio.

## **COMPETENCE IN THEORY AND PRACTICE**

Benefit from our know-how and our portfolio of training opportunities! We support you with your plant layout and provide first-class on-site service worldwide.

Are you looking for a perfect vacuum solution? Please contact us

**Pfeiffer Vacuum GmbH** Headquarters • Germany T +49 6441 802-0 info@pfeiffer-vacuum.de

www.pfeiffer-vacuum.com

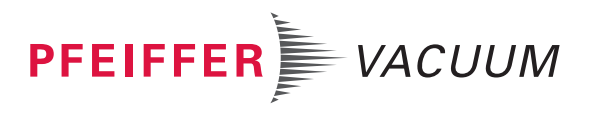